# ArtiosCAD Designer 接続ガイド

**Mimaki** 

この度は、弊社製品をお買い上げいただき、誠にありがとうございます。 この「接続ガイド」では、ArtiosCAD Designer Solution と CFL-605RT, CF2 シリーズの接続について説明します。

### Windows ドライバーの前準備

出力するプロッタの製品ページよりインストーラーをダウンロードしてください。

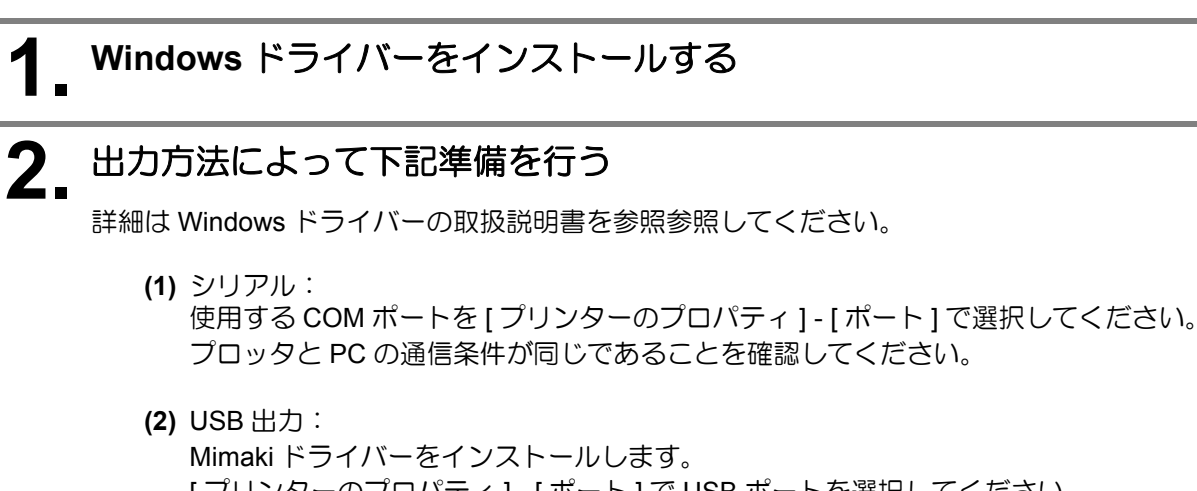

[プリンターのプロパティ]-[ポート]でUSBポートを選択してください。 (3) LAN 出力:

「標準の TCP/IP ポート」を作成し、IP アドレス・ポート番号を設定してください。 [プリンターのプロパティ]-[ポート]で標準の TCP/IP ポートを選択してください。

## プリンター Genelic/Text Only を追加する

ArtiosCAD DS から出力するために、プリンタ Genelic/Text Only を登録します。

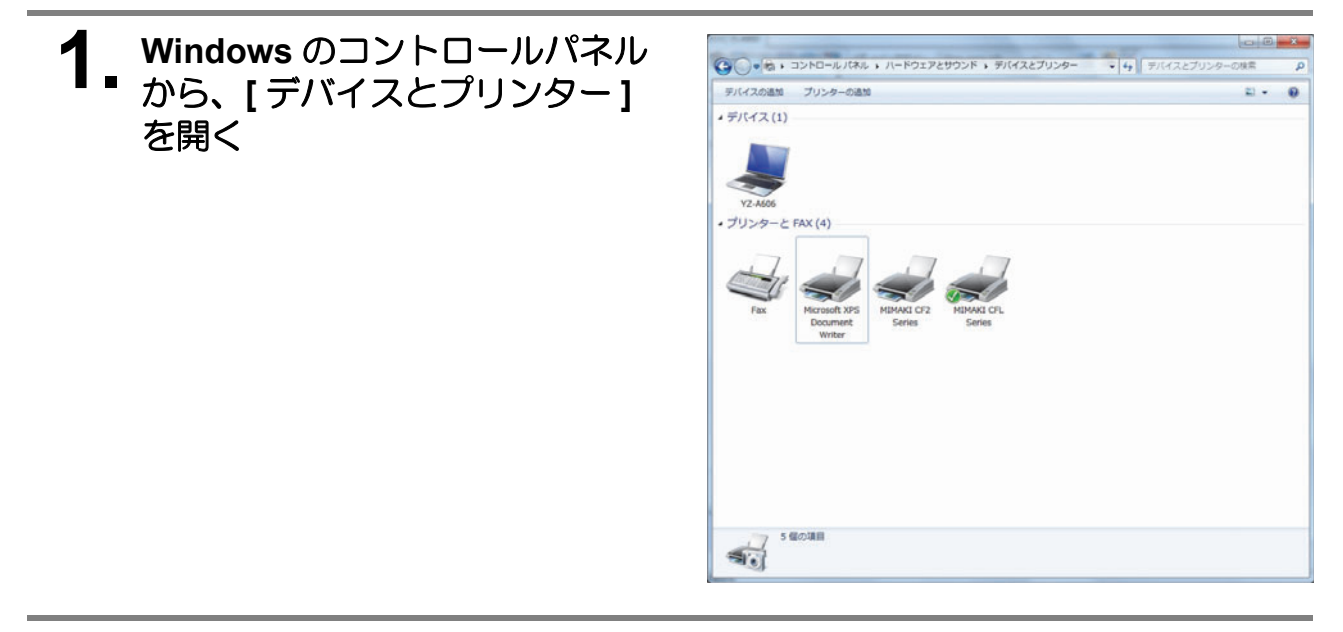

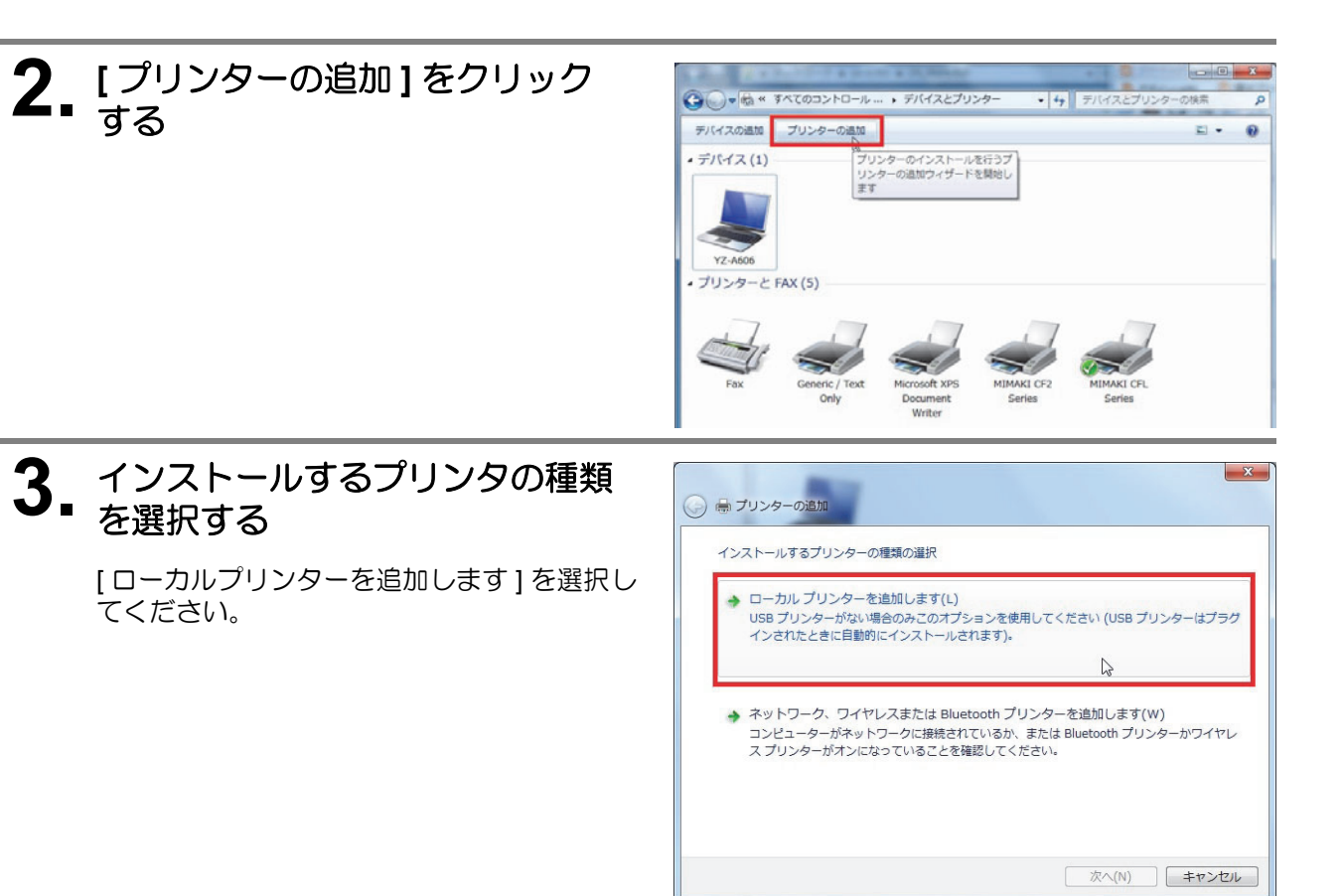

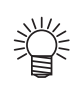

Windows8 をお使いの場合は次のようにしてください。

- (1) "探しているプリンターはこの一覧にはありません"をクリックする
- (2) "ローカルプリンターまたはネットワークプリン ターを手動設定で追加する"を選択する
- (3) [次へ]ボタンをクリックする

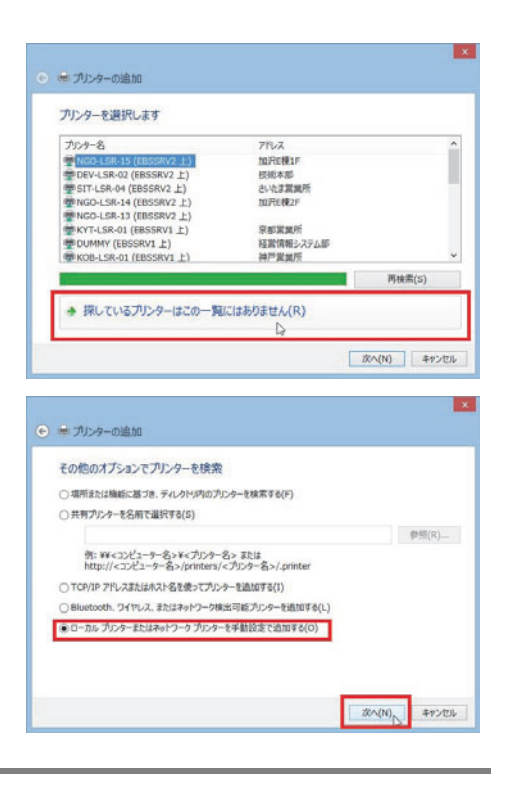

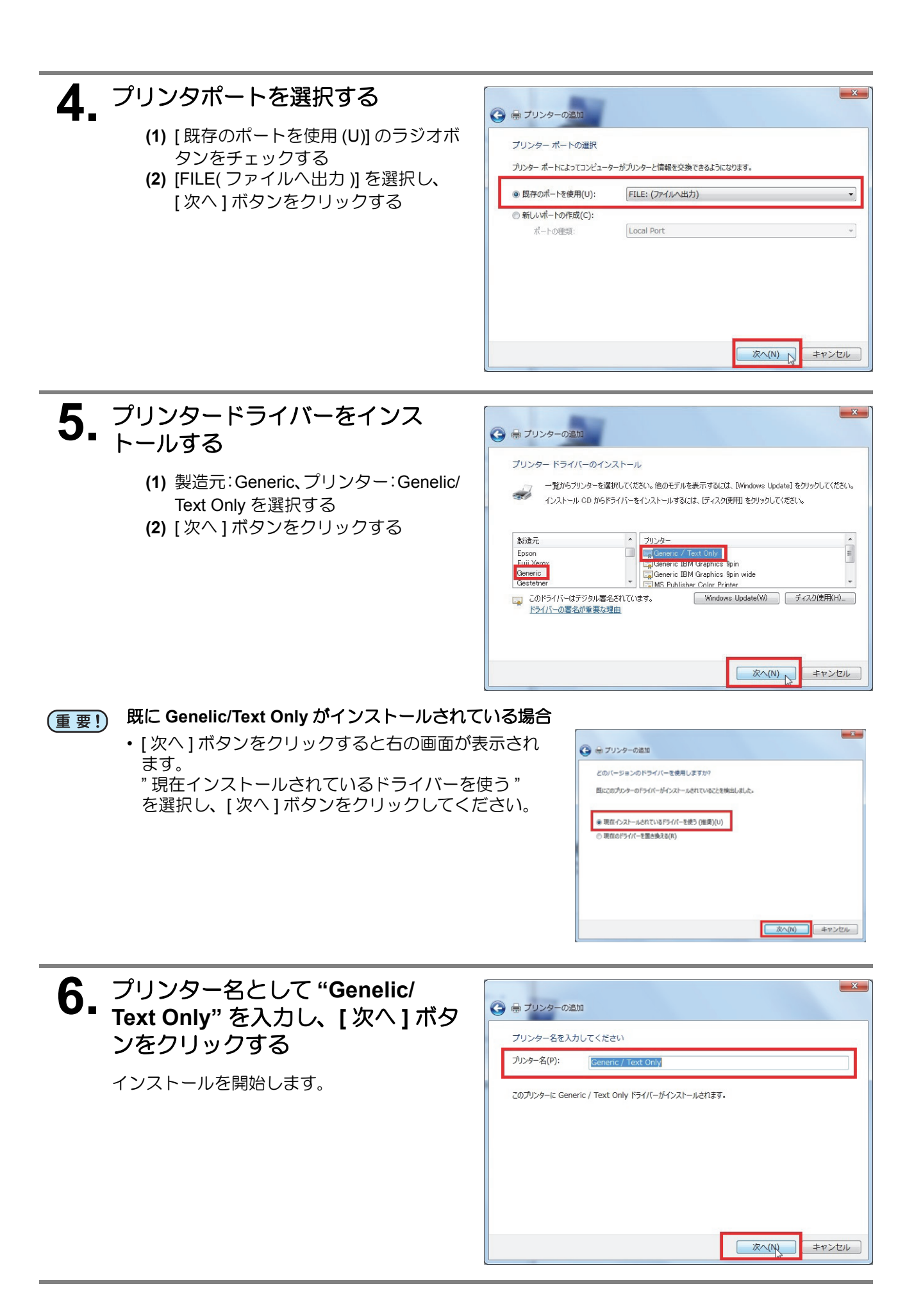

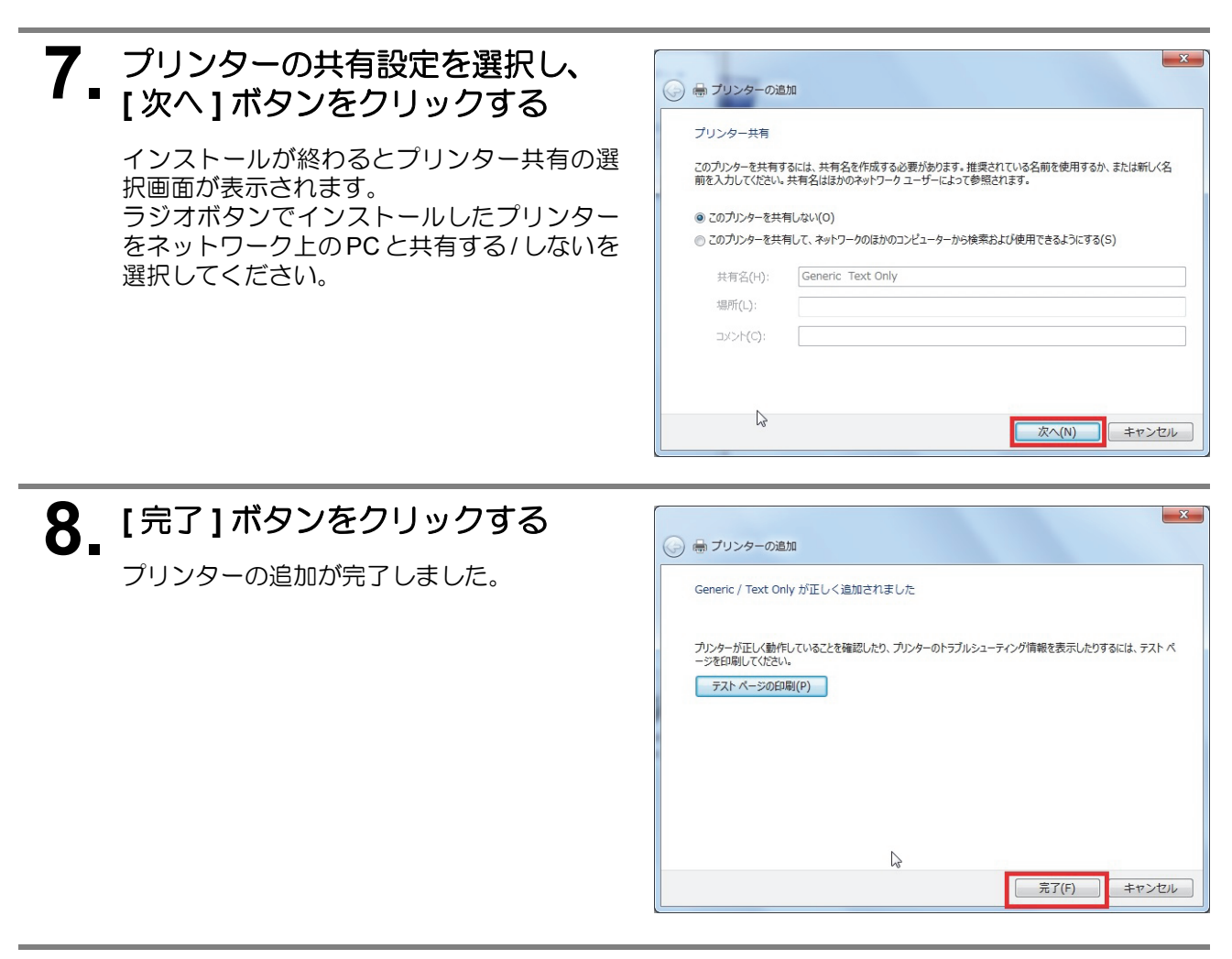

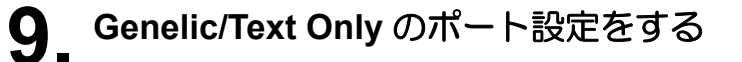

出力方法に合わせてポートを選択してください。 詳しくは、Windowsドライバーの取扱説明書「出力ポートを設定する」を参照してください。

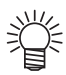

#### シリアルで使用する場合

・使用する COM ポートを [プリンターのプロパティ]-[ポート]で選択し、プロッタと PC の 通信条件が同じであることを確認してください。

#### USB 出力する場合

- Mimaki ドライバーをインストールし、[プリンターのプロパティ]-[ポート]で USB ポート を選択してください。
- LAN 出力する場合
- [標準の TCP/IP ポート]を作成し、IP アドレス・ポート番号を設定し、[プリンターのプロパ ティ]-[ポート]で作成した[標準の TCP/IP ポート]を選択してください。

## Illustrator 上に読み込んで FineCut でカットする

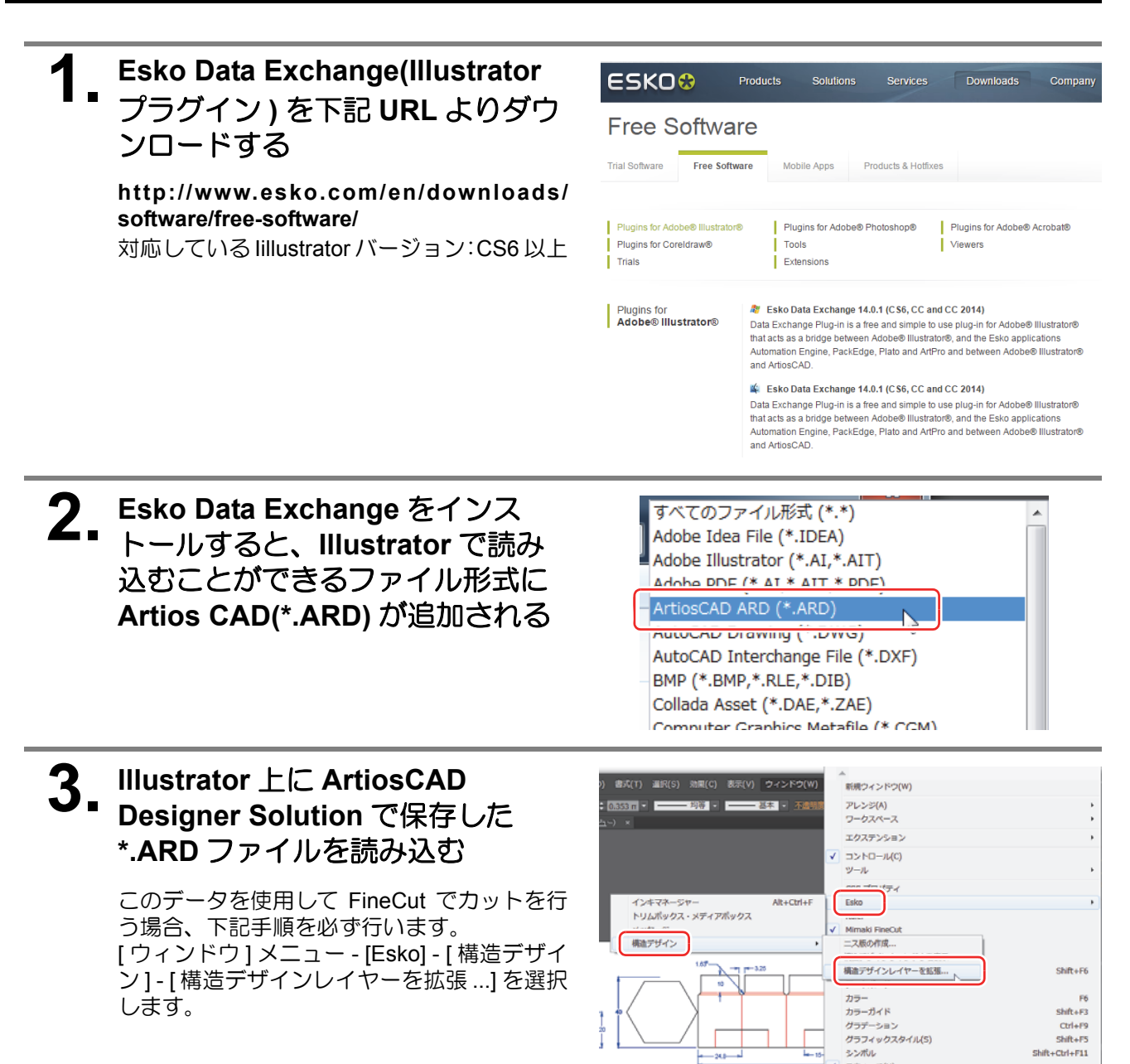

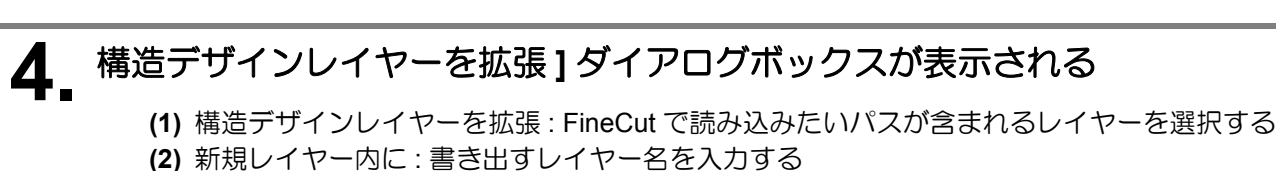

(3) [はい]ボタンをクリックする

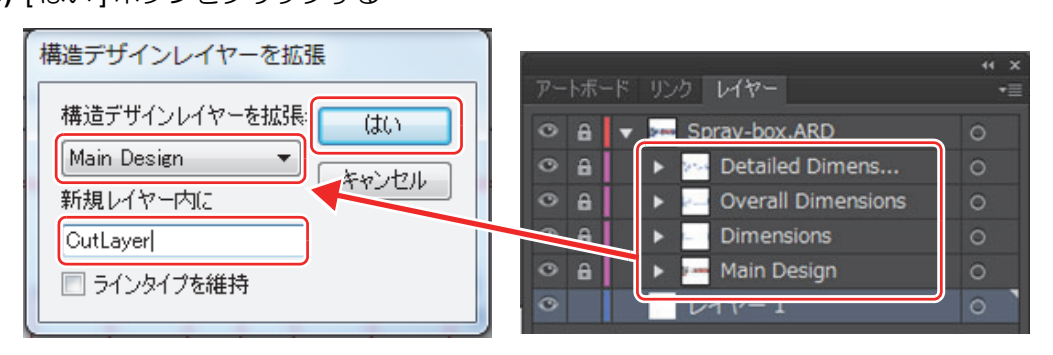

スウォッチ(H) ドキュメント情報(D)

Shift+Ctrl+E0

5. 手順4で[新規レイヤー内に] で指定したレイヤー "CutLayer" が新たに作成され、[構造デザイン レイヤーを拡張:]で選択したレイ ヤー内のパスが CutLayer 内にコ ピーされる

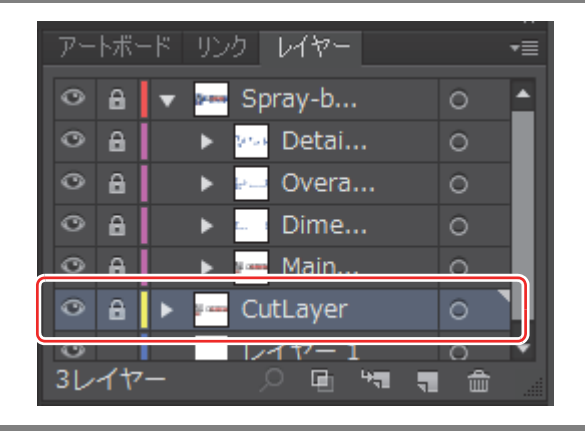

6. [構造デザインレイヤーを拡張] で作成したレイヤー以外をすべて 非表示、ロック解除することで "CutLayer"のパスを FineCut 上 に読み込むことができる

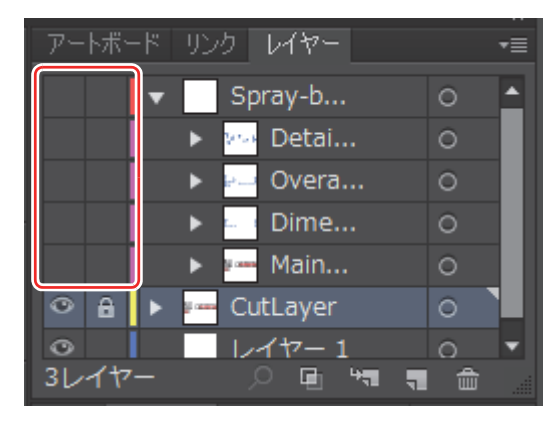